|       | MONITOUCH<br>Technical information         | September 19, 2 | 014 |
|-------|--------------------------------------------|-----------------|-----|
| Theme | Web Machine Interface VPN Remote Access Se | ervice          |     |
| Model | V9 series                                  | No. TI-O-0004-1 | 1/6 |

## 1. Outline

Using VPN remote access service (Web Machine Interface), VPN connection between PC and V9 can be established. PC can access V9's connected devices too using V9's routing function with V9 Advanced / V9 Standard (LAN x 2CH model).

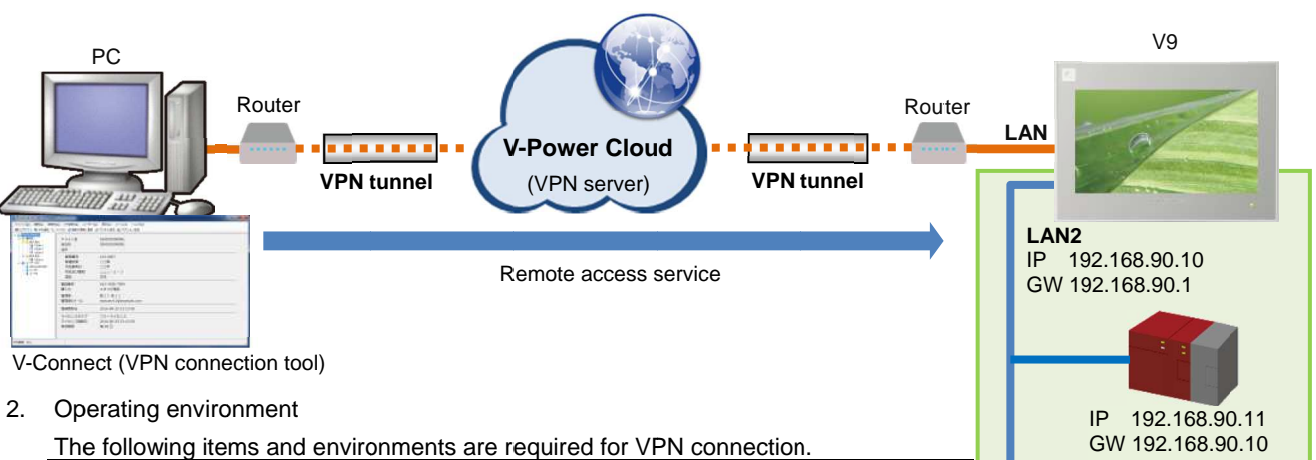

| The following iter      |                         |                          |                    |
|-------------------------|-------------------------|--------------------------|--------------------|
| V9 unit                 | Program Ver.            | Ver. 1.020 <sup>*1</sup> |                    |
|                         | OS Ver.                 | Ver. 1.00                |                    |
| V-Connect <sup>*2</sup> | Windows OS              | Windows 7 (32bit)        |                    |
|                         |                         | Windows 8 (32bit)        |                    |
|                         |                         | Windows 8.1 (32bit)      | GW 192.168.90.12   |
|                         | Menu language           | Japanese: Japanese OS    | GW 102.100.00.10   |
|                         |                         | English: Non-Japanese OS | Loool Area Natwork |
|                         | Hard disk               | About 200Mbyte           |                    |
| Others                  | Registered terminal inf |                          |                    |
|                         | Internet connection for |                          |                    |

\*1 It is included in V-SFT Ver. 6.0.2.0, which is available on Hakko website.

Update your V9's program version if your version is older.

\*2 It is available on Hakko website.

\*3 It is included in "Letter of Acceptance and terminal information" from Hakko.

## 3. Procedure of VPN connection

Prepare V9 unit and PC for internet connection. 1)

- 2) V9 setting
- 3) V-Connect setting
  - Start V-Connect and log-in
  - VPN connection and disconnection
  - VPN routing setting

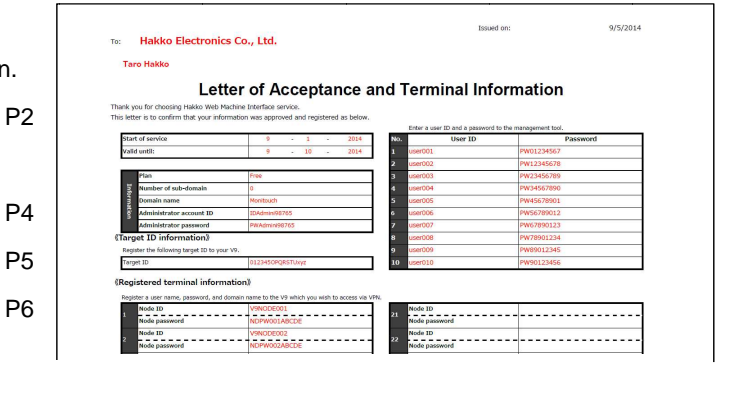

Hakko Electronics Co., Ltd.

P6

4. V9 unit setting

S op 44

- 1) Switch to [Local mode] on V9 unit.
- 2) Go to [LAN Setting] screen.
  - Type an IP address for V9's internet access and press [Apply] to set the IP address.
  - \* LAN2 setting and WLAN setting are available on V9 Advanced / V9 Standard (LAN x 2CH model).

|                     | LAN Setting                     | 2014-10-21 12:02:08       |                                                              |
|---------------------|---------------------------------|---------------------------|--------------------------------------------------------------|
| RUN                 | IP Option                       |                           |                                                              |
| System              | IP Address 10.91.130.235        | External Access           | Set an IP address which is same class as an internet router  |
| Information         | Subnet Mask 255.255.255.0       |                           |                                                              |
| Language<br>Setting | Gateway 10.91.130.1             | Time-Out 15 *sec          | <ul> <li>Set an IP address for an internet router</li> </ul> |
| LAN<br>Setting      | MAC Address 00:50:FF:02:9C:89   | Retrials 3                |                                                              |
| VPN<br>Setting      | No Host Name IP Address         | Sub Net Mask Gate Way Sen |                                                              |
| E-Mail<br>Setting   | 4                               |                           |                                                              |
| SRAM<br>Setting     | Restore Screen<br>Data Settings | Cancel O Apply            |                                                              |

3) If routing function\* is used, go to [LAN2 setting (WLAN setting)] for the setting.

Type an IP address for LAN connection, and press [Apply] to set the IP address.

\*This routing function is available only on V9 Advanced / V9 Standard (LAN x 2CH model)

| LAN                   | LAN2 Setting                  |                 | 2014-10-21 12:54:00  |                                               |
|-----------------------|-------------------------------|-----------------|----------------------|-----------------------------------------------|
| Setting               | IP<br>Setting Option          |                 |                      |                                               |
| LAN2<br>Setting       | IP Address 192.168.90.10      | External Access | Set an IP addres     | ss for LAN connection.                        |
| ( <u>p</u> )          | Subnet Mask 255.255.255.0     | Service Port    | The IP address i     | s used as a gateway address between V9 and V9 |
| WLAN<br>Setting       | Gateway                       | Time-Out        | connected devic      | es (Network camera or PLCs).                  |
| Ø<br>VPN              | MAC Address 00:50:FF:02:9D:29 | Retrials        | 3                    |                                               |
| E-Mail<br>Setting     | No Host Name IP Address       | Sub Net Mask G  | ate Way Service Port |                                               |
| SRAM<br>Setting       |                               |                 |                      |                                               |
| S<br>Comm.<br>Setting |                               |                 |                      |                                               |
| Svetam                |                               |                 | Cancel Apply         |                                               |

4) Set date and time on V9 unit. VPN connection fails, if date and time is not correctly set on V9 unit.

2014-10-21 12:57:15

- If PLC's clock is preferred, set current date and time on PLC's clock.

- If V9's internal clock is preferred, set current date and time on V9 unit by going to [Date / Time Setting].

| SHAM        | Date/Time Oetting |                |            |                |        |           |         | 201 |
|-------------|-------------------|----------------|------------|----------------|--------|-----------|---------|-----|
| ing         |                   | 1              |            | Oct            | ober 2 | 014       |         |     |
| nm.<br>tina | Su                | n              | Mon        | Tue            | Wed    | Thu       | Fri     | Sat |
|             | 28                | 3              | 29         |                | 1      | 2         | 3       | 4   |
|             | 5                 |                | 6          | 7              | 8      | 9         | 10      | 11  |
| ne<br>g     | 12                | 2              | 13         | 14             | 15     | 16        | 17      | 18  |
| age         | 19                | 9              | 20         | 21             | 22     | 23        | 24      | 25  |
| nsfer<br>B  | 26                | 5              | 27         | 28             | 29     | 30        | 31      | 1   |
|             | 2                 |                | 3          | 4              | 5      | 6         | 7       | 8   |
| 1           | Time<br>12        | Settir<br>2:57 | ng<br>15 < | t 12<br>Dancel | 2 :    | 57<br>© S | :<br>et | 20  |
|             |                   |                |            |                |        |           |         |     |
|             |                   |                |            |                |        |           |         |     |

Hakko Electronics Co., Ltd.

| Technical Information | No. TI-M-0072 | 3/6 |
|-----------------------|---------------|-----|
|                       |               |     |

| 5)                      | Go      | to [VPN Se                   | etting].                 |              |                   |     |                                                           |                                                 |       |                              |                          |              |           |
|-------------------------|---------|------------------------------|--------------------------|--------------|-------------------|-----|-----------------------------------------------------------|-------------------------------------------------|-------|------------------------------|--------------------------|--------------|-----------|
|                         |         | VPN Setting                  |                          | 2014-10-2    | 1 12:32:48        |     |                                                           |                                                 |       |                              |                          |              |           |
| System                  | on      | Invalid                      | Valid                    |              |                   |     | Select [Valid]                                            |                                                 |       |                              |                          |              |           |
| 2<br>Languag<br>Setting | ie      | Port for VPN                 | Address: 10.91.130.235   | ]◀───        |                   |     | Select LAN po                                             | ort which is set o                              | on 2) | (=ON sta                     | atus)                    |              |           |
| LAN<br>Setting          |         | VPN Proxy<br>Setting Setting |                          |              |                   |     |                                                           |                                                 |       |                              |                          |              |           |
| VPN                     |         | IP Address for VPN           |                          |              | X DHCP            | •   | Select [DHCP]                                             | (=Automatic ac                                  | quisi | tion)                        |                          |              |           |
| Setting                 |         | Target ID                    |                          |              |                   | En  | ter the informat                                          | ion from "Letter                                | of A  | cceptanc                     | e and te                 | erminal info | ormation" |
| Setting                 |         | Node ID<br>Node password     |                          |              |                   | т   | To: Hakko Electronics C                                   | o., Ltd.                                        |       | 155                          | ued on:                  | 9/5/2014     | 1         |
| SRAM<br>Setting         |         |                              |                          |              |                   |     | Taro Hakko                                                | of Acceptance a                                 | and T | erminal In                   | formatio                 | n            |           |
| 2. 1                    |         |                              |                          | Unlink       | Connect           | 1   | Thank you for choosing Hakko Web Machin                   | e Interface service.                            | ina i |                              | lonnatio                 |              |           |
| Setting                 |         |                              |                          |              | The second second |     | Start of service                                          | 9 1 2014                                        | No.   | inter a user ID and a passwi | ard to the management to | Password     | 1         |
|                         |         |                              |                          |              |                   |     | Valid until:                                              | 9 10 2014                                       | 1     | user001                      | PW0123456                | 57           |           |
|                         |         |                              |                          |              |                   |     | Plan                                                      | Free                                            | 2     | iser002                      | PW1234567                | /8<br>R0     |           |
| 6)                      | lf r    | emote acce                   | ss via proxy s           | server is pr | eferred.          |     | Number of sub-domain                                      | 0                                               | 4     | user004                      | PW3456789                | 30           |           |
| -,                      |         |                              |                          |              | ,                 |     | Domain name                                               | Monitouch                                       | 5     | user005                      | PW4567890                | 11           |           |
|                         |         | 4- [D 0                      | - 44 <sup>1</sup> 1 f 41 |              |                   |     | Administrator account ID<br>Administrator pasaword        | IDAdmini98765<br>PWAdmini98765                  | 6     | user006<br>user007           | PW5678901                | .2           | -         |
|                         | go      | to [Proxy S                  | etting] for the          | setting.     |                   | 10  | (Target ID information)                                   |                                                 | 8     | user008                      | PW7890123                | 34           |           |
| S                       |         | VPN Sotting                  |                          | 2014 10 2    | 1 10-40-41        |     | Register the following target ID to your V9.<br>Target ID | 0123450PORSTUxvz                                | 9     | iser009<br>iser010           | PW8901234<br>PW9012345   | JS<br>56     | -         |
|                         |         | wr is betting                |                          | 2014-10-2    | 1 12.43.41        | _   | /0                                                        | -9                                              |       |                              |                          |              | -         |
| Systen                  | 1       | Invalid                      | Valid                    |              |                   |     | Registered terminal informatio                            | n name to the V9 which you wish to access via V | PN.   | Hada TD                      |                          |              |           |
| A                       |         |                              |                          |              |                   | 1 ( | 1 Node password                                           | NDPW001ABCDE                                    | 21    | Node password                |                          |              |           |
| <u>∛</u>                |         | -Port for VPN-               |                          |              |                   |     | 2 Node ID                                                 | V9NODE002                                       | 22    | Node ID                      |                          |              |           |
| Langua                  | ge<br>) | LAN IP                       | Address: 10.91.130.235   |              |                   |     | Node ID                                                   | V9NODE003                                       | 23    | Node password<br>Node ID     |                          |              |           |
| -                       |         |                              |                          |              |                   |     | Node ID                                                   | V9NODE004                                       | 24    | Node password<br>Node ID     |                          |              |           |
| LAN                     |         | VPN Proxy                    | 1                        |              |                   |     | Node password                                             | NDPW004ABCDE<br>V9NODE005                       |       | Node password                |                          |              | -         |
| Setting                 | )       | Setting Setting              |                          |              |                   | 1   | 5<br>Node password                                        | NDPW00SABCDE                                    | 25    | Node password                |                          |              |           |
|                         |         | Use the proxy s              | server                   |              |                   |     | Node ID                                                   |                                                 | 26    | Node ID                      |                          |              | ]         |
| Setting                 | )       | Proxy Server IP Add          | dress                    |              |                   |     |                                                           |                                                 |       |                              |                          |              |           |
|                         |         |                              |                          |              |                   | Г Г | -                                                         |                                                 |       |                              |                          |              |           |
| E-Mai<br>Setting        |         | Proxy Server Port            |                          |              |                   |     | Please do not                                             | t duplicate a no                                | de IL | or a not                     | de passv                 | word, if sev | veral V9  |
| S PAL                   |         | User Name                    |                          |              |                   |     | units are com                                             |                                                 |       |                              |                          |              |           |
| Setting                 | ,       | L                            | F                        |              |                   | Г   | 5                                                         |                                                 |       |                              |                          |              |           |
| Comm<br>Setting         |         |                              |                          | Unlink       | Connect           |     | Please consu                                              | It with your netw                               | vork  | administi                    | rator abo                | out proxy s  | setting.  |

7) Click [Connection] to access VPN server. If a message [IP Address for VPN:] is appeared as below,

VPN connection is successfully established.

| 6                     | VPN Setting                  |                        | 2014-10-21 12:47:02 | 5     |
|-----------------------|------------------------------|------------------------|---------------------|-------|
| System<br>Information | Invalid                      | Valid                  |                     |       |
| Anguage Setting       | Port for VPN                 | Address: 10.91.130.235 |                     |       |
|                       |                              |                        |                     |       |
| LAN<br>Setting        | VPN Proxy<br>Setting Setting | ]                      |                     |       |
| VPN<br>Sotting        | IP Address for VPN           |                        |                     | HCP   |
|                       | Target ID                    | •••••                  |                     |       |
| E-Mail<br>Setting     | Node ID                      | N0DE001ABCDE           |                     |       |
| SRAM<br>Setting       | Node password                | •••••                  |                     |       |
| Comm.                 |                              |                        | 🖉 Unlink 🚺 💮 Con    | inect |

|                       | VPN Setting                  | 2                                        | 014-10-21 | 12:47:02         |
|-----------------------|------------------------------|------------------------------------------|-----------|------------------|
| System<br>Information | Invalid                      | Valid                                    |           |                  |
| Language<br>Setting   | -Port for VPN                | IP Address: 10.91.130.235                |           | Y                |
| LAN<br>Setting        | VPN Proxy<br>Setting Setting | a                                        |           | ]                |
| VPN<br>Setting        | IP Address for VP            | VPN Setting  IP Address for VPN:192.168. | .50.10    | X DHCP           |
| E-Mail<br>Setting     | Target ID<br>Node ID         | ОК                                       |           |                  |
| SRAM<br>Setting       | Node password                | Virtual IP address for                   | VPN       | connectio        |
| Comm.                 |                              | 💋 Un 1                                   | ink       | <b>▶</b> Connect |

| Technical Information | No. TI-M-0072 | 4/6 |
|-----------------------|---------------|-----|
|-----------------------|---------------|-----|

- 5. V-Connect setting
  - Start V-Connect and log-in
  - 1) Download [V-Connect] from Hakko website and install it on your PC.

http://www.hakko-elec.co.jp/site/support/download-index.html

- 2) Run V-Connect from the Start menu.
- 3) Enter the information from "Letter of Acceptance and terminal information" on [V-Connect Login].

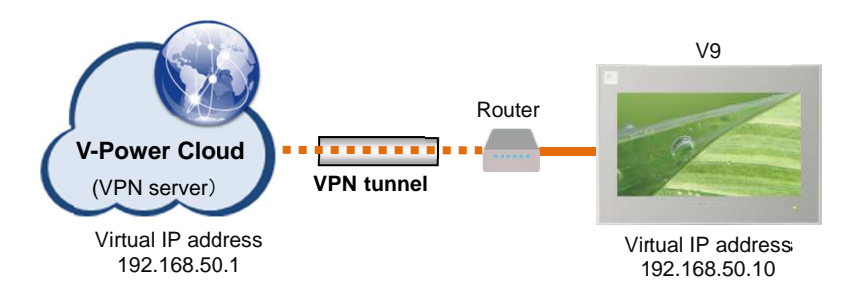

If [Unlink] is pressed, VPN connection is disconnected.

The status of [Connect/Disconnect] is memorized even V9 is powered off. If V9 is powered off with [Connect] status, V9 automatically accesses VPN server once V9 is powered on.

| Domain name  | Monitouch<br>ID01234567                        |   | To: Hakko Electronics C<br>Taro Hakko                                                     | o., Ltd.                                                         | nd Ter                                                 | Issued on:<br>minal Inform | 9/5/201<br>mation                    |
|--------------|------------------------------------------------|---|-------------------------------------------------------------------------------------------|------------------------------------------------------------------|--------------------------------------------------------|----------------------------|--------------------------------------|
| Password     | Remember the domain name and user ID Option(0) |   | Thank you for choosing Hakko Web Machin<br>This letter is to confirm that your informatik | e Interface service.<br>on was approved and registered as below. | Enter a user ID and a password to the management tool. |                            |                                      |
| New domain(D | OK Cancel                                      |   | Valid until:                                                                              | 9 - 10 - 2014                                                    | 1 user0<br>2 user0                                     | 01<br>02                   | Passworu<br>PW01234567<br>PW12345678 |
|              |                                                | - | Plan                                                                                      | Free                                                             | 3 user0                                                | 03                         | PW23456789                           |
|              |                                                |   | Number of sub-domain                                                                      | 0                                                                | 4 user0                                                | 04                         | PW34567890                           |
|              |                                                |   | B Domain name                                                                             | Monitouch                                                        | 5 user0                                                | 05                         | PW45678901                           |
|              |                                                |   | Administrator account ID                                                                  | ILAGINININS765                                                   | o usero                                                | 00                         | PW50709012                           |
|              |                                                |   | «Target ID information»                                                                   |                                                                  | 8 user0                                                | 08                         | PW78901234                           |

 If remote access via proxy serveris preferred, go to [Option] > [Proxy Setting] for the setting.

✓ V-Connect Login

 Domain name Monitouch

 User ID ID01234567

 Password

 Remember the domain name and user ID Option(0) 
 New domain(D)...

 OK Cancel

| 👷 Internet connection proxy settings                                                                                                   |                                                                     |   |
|----------------------------------------------------------------------------------------------------|---------------------------------------------------------------------|---|
| <ul> <li>Direct connection to internet(<u>p</u>)</li> <li>Connect to internet via HTTP proxy s</li> <li>Host name(<u>H</u>)</li> </ul> | Please consult with your network administrator about proxy setting. |   |
| Port number( <u>N</u> )<br>User( <u>U</u> )<br>Password( <u>P</u> )                                                                    | (Option)<br>(Option)                                                | - |
|                                                                                                    | OK                                                                  |   |

| Technical Information | No. TI-M-0072 | 5/6 |
|-----------------------|---------------|-----|
|-----------------------|---------------|-----|

5) Click [OK] to log in VPN server. V9 connection status can be checked. Nort - user name001 - -Domain(D) Connection(C) Access points(S) VPN terminal(E) User(U) View(V) Tool(T) Help(H) 🗱 Logout 🐵 Connect VPN 🖉 Disconnect VPN 🧔 Refresh 🛷 Proxy settings 👔 Option settings Domain name Monitouch VPN terminal name Access points TERM001 Ip52R2644CA7T10P Active ID - Monitouch Access points TERM IP address assignment DHCP -ERM002 V9's virtual IP address IP address 192.168.50.10 V9 list TERM003 TERM004 Node ID NODE001ABCDE V9's node ID and password (Registry on V9 unit) TERM005 Node password \*\*\*\*\* User list Local network User list Hakko Taro IP address information which is set for V9's LAN port 👤 user name001 Network address (The information is required for routing function) Subnet mask MAC address V9's VPN connection status VPN status Online 🚽 Source IP address 210.249.102.144 2014-09-15 21:26:22 Session start time Last authentication time 2014-09-15 21:26:22 Sending data size 288.074Bvtes Receiving data size 15,949,604Bytes Online Offline VPN Connect: None

- Disconnect VPN connection

1) If you select [Access point] and click [Connect VPN], VPN connection is established.

| 🐝 V-Connect - user name001                                                                                                    | No V-Connect - user name001                                                                                                    |
|----------------------------------------------------------------------------------------------------|----------------------------------------------------------------------------------------------------|
| Domain(D) Connection(C) Access points(S) VPN terminal(E) User(U) View(V) Tool(T) Help(H)                                                                                                    | Domain(D) Connection(C) Access points(S) VPN terminal(E) User(U) View(V) Tool(T) Help(H)                                                              |
| 🛙 👹 Logout 🐵 Connect VPN 🖉 Disconnect VPN 🧔 Refresh 💣 Proxy settings 🛓 Option settings                                                                                                    | 💀 🕅 Lagout 🐵 Connect VPN 🚀 Disconnect VPN 🧔 Refresh 🦪 Proxy settings 🛓 Option settings                                                                |
| Access point name Monitouch<br>Presence points<br>FERMIQ<br>FERMIQ | Access point name Monitouch<br>IP address IP2.168.50.1<br>Subnet mask 255.255.255.0<br>DHCP assignment ip address number 90<br>Connected Jusconnected |
| VPN Connect: None                                                                                                    | VPN Connect: Monitouch                                                                                                    |

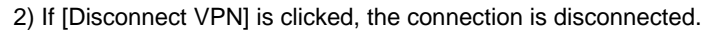

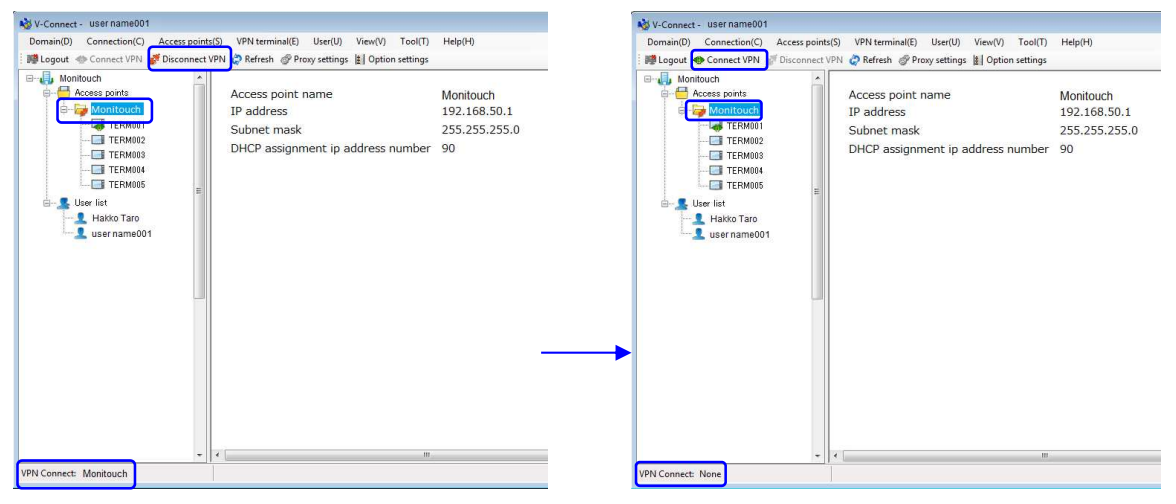

Hakko Electronics Co., Ltd.

| Technical Information | No. TI-M-0072 | 6/6 |
|-----------------------|---------------|-----|
|                       |               |     |

## - Router setting

With V9's routing function, V9 can access V9's connected devices. [Local Network setting] needs to be set for the function.

\* Routing function is available only on V9 Advanced / V9 Standard (LAN x 2CH model)

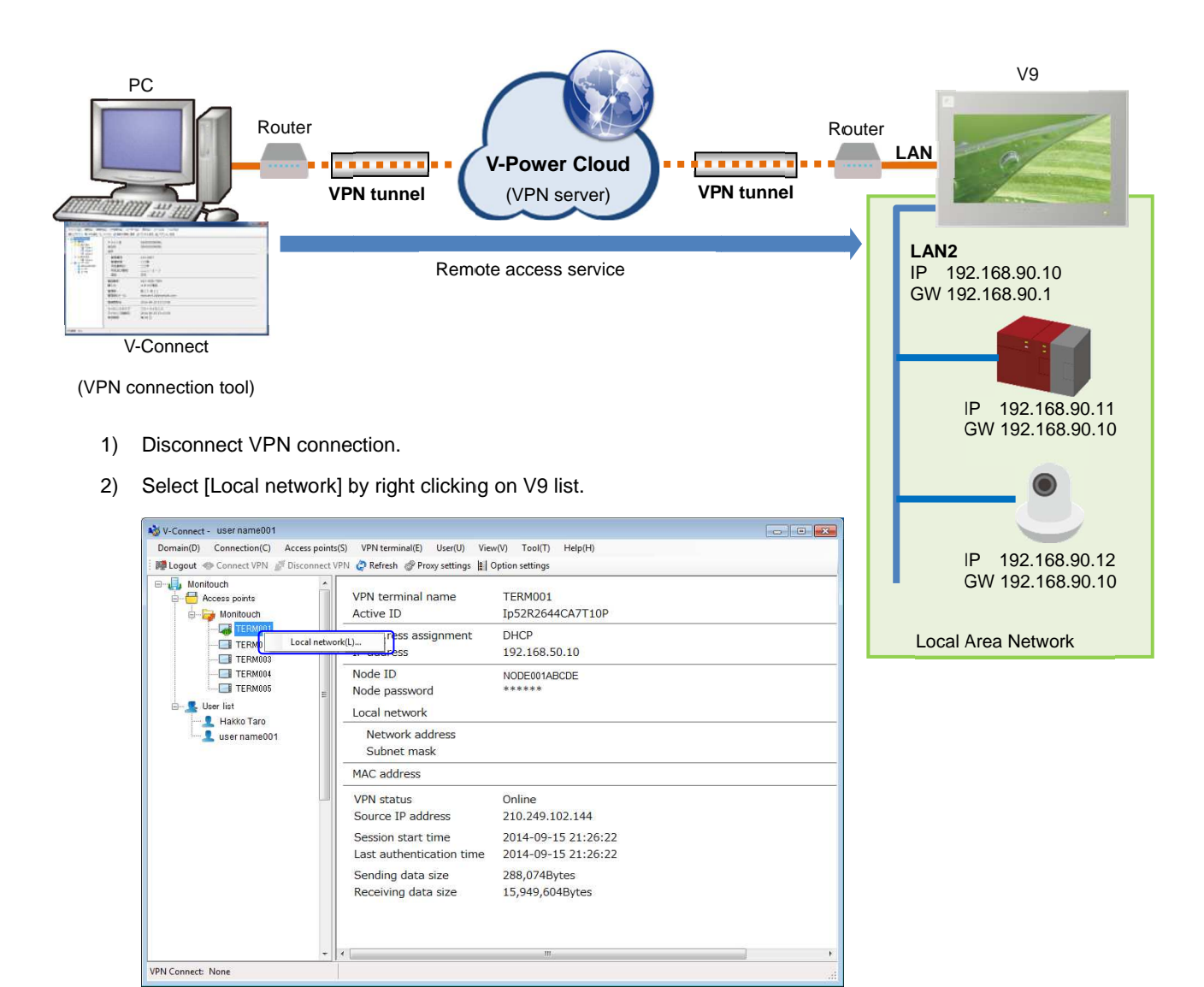

3) [Network address] and [Subnet mask] are required for V9' local network.

| Local network setting | ×.            |                                                                                        |
|-----------------------|---------------|----------------------------------------------------------------------------------------|
| Local network         | 192.168.90.10 | The setting is not required after Oct 2014, sin auto-registration system is available. |
|                       | OK Cancel     |                                                                                        |
|                       |               |                                                                                        |

4) Click [VPN connection].